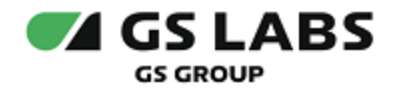

# DRE Advanced Media Platform UI

Руководство по установке

| Индекс             | PlatformUI-IG  |
|--------------------|----------------|
| Конфиденциальность | Публичный - L0 |
| Ревизия            | 1.0            |
| Статус             | Согласован     |

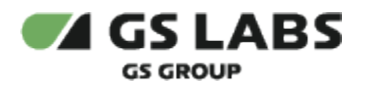

# Содержание

| 1. Аннотация                                          | 3 |
|-------------------------------------------------------|---|
| 2. Термины и сокращения                               | 4 |
| 3. Введение                                           | 5 |
| 3.1. Требования к квалификации установщика            | 5 |
| 3.2. Системные требования                             | 5 |
| 4. Установка и настройка системы                      | 6 |
| 4.1. Создание новой среды                             | 6 |
| 4.2. Настройка параметров установки в кластер         | 6 |
| 4.3. Наполнение веб-интерфейса                        | 6 |
| 4.4. Настройка services.json                          | 7 |
| 4.5. Настройка production.yaml                        | 7 |
| 4.6. Настройка для работы папки со статичными файлами | 9 |
| 4.7. Настройка доступа пользователя к сервисам        | 9 |
| 4.8. Развертывание системы                            | 9 |

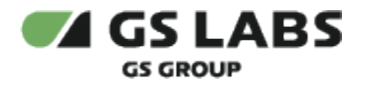

### 1. Аннотация

Данный документ содержит руководство по установке и первоначальной настройке системы DRE Advanced Media Platform UI (далее по тексту - PlatformUI или Система), а также описание системных требований для компонентов.

Документ предназначен для технических специалистов, занимающихся установкой, настройкой и поддержкой системы. Документ рассчитан на инженеров, обладающих специальными навыками и знаниями в области инсталляции программного обеспечения.

Данный документ опубликован исключительно с целью изучения системных требований для установки продукта, а также ознакомления с последовательностью и деталями процесса установки. Реальная установка продукта производится с использованием внутренних репозиториев ООО "Цифра", доступ к которым предоставляется заказчику по запросу.

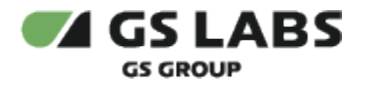

# 2. Термины и сокращения

| Термин             | Определение                                                                                                    |  |  |
|--------------------|----------------------------------------------------------------------------------------------------|--|--|
| Account<br>Manager | Условное обозначение продукта "DRE Account Manager". Сервис авторизации и<br>распределения прав в системе DREAMP. Через Account Manager в DREAMP авторизуются<br>сервисы (например, Система управления цифровыми правами DREPLUS, DRE Config<br>Manager, DRE Advanced Media Platform Profile Data Guide и другие), в WEB UI Account<br>Manager прописываются их права. Также в Account Manager хранятся, создаются новые,<br>редактируются учетные записи пользователей DRE Advanced Media Platform META DATA<br>SERVER, через WEB UI назначаются права, создаются роли и группы прав для учетных<br>записей пользователей |  |  |
| DREAMPlatform      | DRE Advanced Media Platform. Комплексное решение для телесмотрения, состоящее из<br>взаимосвязанных компонентов, обеспечивающих генерацию, хранение и доставку<br>контента (OTT и VOD) до телезрителя                                                                                                    |  |  |
| PlatformUI         | Условное обозначение продукта "DRE Advanced Media Platform UI". Программа<br>предназначена для реализации единой точки входа с систему DRE Advanced Media<br>Platform. Предоставляет администраторам платформы доступ к полному списку всех<br>продуктов, доступных на ней в зависимости от комплекта поставки, а также возможности<br>для централизованной настройки этих продуктов                                                                                                    |  |  |
| SSO                | Единый сервис авторизации и аутентификации                                                                                                    |  |  |
|                    |                                                                                                    |  |  |

| Сокращение | Расшифровка                 |  |
|------------|-----------------------------|--|
| ACM        | Account Manager             |  |
| DREAMP     | DRE Advanced Media Platform |  |
| SSO        | Single Sign-On              |  |
| UI         | User Interface              |  |

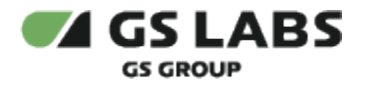

### 3. Введение

#### 3.1. Требования к квалификации установщика

Для установки системы сотрудник обязан:

- иметь базовые представления и практические навыки работы с системой оркестрации Kubernetes ( https://kubernetes.io/docs/tutorials/kubernetes-basics/) и пакетным менеджером Helm.
- иметь навыки работы с ОС семейства Linux, а именно:
  - установка пакетов;
  - создание и настройка сетевых подключений;
  - запуск служб, настройка автозапуска служб.
- иметь базовые представления и практические навыки работы с Git.

#### 3.2. Системные требования

Для установки необходимо предварительно выполнить следующие требования:

- Установлен и настроен кластер Kubernetes.
  - Так как развертывание производится в кластере k8s, то необходим config file для доступа к кластеру.
    - 1. Если пользователь выполнял развертывание Kubernetes самостоятельно, то он сам должен создать config file (см. документацию Kubernetes).
    - 2. Если Kubernetes был развернут сторонними людьми, то необходимо получить config file у администратора кластера.
- Установлен kubectl (https://kubernetes.io/docs/tasks/tools/install-kubectl/).
- Установлен helm (https://helm.sh/ru/docs/intro/install/).

Неlm необходим в случае ручной установки элементов системы в кластер k8s. При стандартной установке с использованием gitlab-ci использование helm не предполагается.

- Для корректной работы Системы необходим доступ к следующим ресурсам:
  - chartmuseum (ссылка и права доступа предоставляются по запросу заказчика)
  - gitlab (ссылка и права доступа предоставляются по запросу заказчика)
- Необходим доступ к репозиторию (ссылка и права доступа предоставляются по запросу заказчика), содержащему helmfile для развертывания PlatformUI. Неlm файл содержит инструкции, с помощью которых осуществляются настройки устанавливаемых компонентов. Сами компоненты поставляются в виде чартов (charts), из которых развертываются Kubernetes Pods. Данные берутся из gitlab (ссылка и права доступа предоставляются по запросу заказчика).

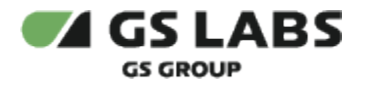

### 4. Установка и настройка системы

Конфигурация и утилиты helm для разворачивания PlatformUI находятся в репозитории (ссылка и права доступа предоставляются по запросу заказчика).

#### 4.1. Создание новой среды

Основные этапы создания среды следующие:

- 1. Создать отдельный проект в Gitlab. Необходимо использовать собственное название репозитория для продукта PlatformUI.
- 2. Клонировать имеющийся проект для его локального редактирования.
- 3. Включить в склонированный репозиторий релизную версию конфигурации продукта PlatformUI путем добавления субмодуля.
- 4. Создать файл production.yaml для последующего переопределения значений из файла default.yaml.
- 5. Создать helmfile.yaml.
- 6. Создать файл gitlab-ci.yml со стандартным содержимым.
- 7. Проверить конфигурацию продукта.
- 8. Синхронизировать локальный и удаленный репозитории.

#### 4.2. Настройка параметров установки в кластер

Основные этапы создания среды следующие:

- 1. Подключить Gitlab runner.
- 2. Указать необходимое значение kube\_config.

#### 4.3. Наполнение веб-интерфейса

Наполнение веб-интерфейса данными осуществляется через прокидывание статичных файлов в контейнер с веб-интерфейсом.

Для этого нужно создать папку project-static-data, скопировав содержимое из папки platform-ui-templateexample (входит в состав релизного репозитория).

В папке хранятся:

- json файлы с переводами (ru.json.example, en.json.example);
- services.json.example файл с описанием и настройками продуктов на странице;
- изображения и иконки, которые могуть быть прописаны в файле services.json.

Путь к файлу services.json впоследствии должен быть указан при настройке production.yaml (секция dirConfig, параметр mountPath).

При этом должен быть выставлен флаг dirConfig.enabled: true.

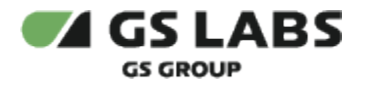

#### 4.4. Haстройка services.json

В созданной папке project-static-data можно (при необходимости) настроить файл services.json.

services.json.example (в папке platform-ui-template-example) это правильно настроенный набор конфигов для конкретного решения, с правильно выставленными настройками (за исключением полей link).

services.json представляет собой массив объектов (карточек продуктов).

Каждый продукт может содержать поля:

- name ключ названия продукта
- serviceVersion цифра версии продукта
- operatingMode режим работы (например, SCRAMBLER DREMARK)
- title ключ заголовка продукта
- description ключ описания продукта
- img название изображения заднего фона карточки продукта, которое лежит в project-static-data
- permissions строка с названием доступа (permission) для отображения данного продукта текущему пользователю
- link полный url для перехода с разводящей страницы на страницу продукта
- isToken флаг (true/false), указывает, нужно ли добавить токен к url для перехода с разводящей страницы на страницу продукта
- subsections поле хранит данные разделов продукта. Массив разделов, каждый раздел может содержать поля:
  - name ключ названия раздела
  - link полный url для перехода с разводящей страницы на продукт в нужный раздел
  - permissions строка с доступом для отображения данного раздела текущему пользователю
  - img название иконки раздела, которая лежит в project-static-data

Обратите внимание! После копирования services.json надо обязательно исправить для каждого сервиса поле link - установить актуальную ссылку на веб-интерфейс сервиса. По умолчанию редактирование services.json, кроме полей link, не требуется.

#### 4.5. Настройка production.yaml

В файле production.yaml нужно настроить параметры, которые используются в промышленной эксплуатации в соответствии с требуемой конфигурацией. Файл production.yaml переопределяет переменные в файле default. yaml.

При настройке production.yaml **обязательно** нужно проверить и при необходимости изменить (привести в соответствие с имеющимися данными) следующие параметры:

- 1. секция ingress:
  - a. host хост-имя, по которому будет доступен portal-ui.
- 2. секция dirConfig (см. ниже):
  - a. enabled флаг включения работы с папкой project-static-data. Должен быть enabled: true
  - b. mountPath путь к папке project-static-data.

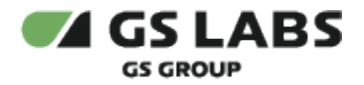

- 3. секция service:
  - a. подсекция environments:
    - i. API\_HOST\_ACM адрес сервера DRE Account Manager (ACM) для получения информации пользователя и списка прав
      - Описание остальных переменных из этой подсекции приведено в таблице ниже. Их значения можно оставить без изменений.

Остальные параметры (если ниже не указано иное) можно оставить без изменений.

# Таблица с описанием используемых в PlatformUI переменных (production.yaml, секция service, подсекция environments)

| Название          | Описание                                                                                                    | Значение<br>по<br>умолчанию | Обязательность |
|-------------------|----------------------------------------------------------------------------------------------------|-----------------------------|----------------|
| PAGE_TITLE        | Название ключа в json конфигах, отвечающего за<br>название страницы                                             | 'pageTitle'                 | _              |
| IS_TABS           | Включить режим отображения табов (групп продуктов) и поиска                                                     | 'false'                     | _              |
| IS_SUBSECTION     | Включить режим отображения разделов продуктов                                                                   | 'false'                     | -              |
| IS_FAVORITES      | Включить режим работы функционала<br>добавления и просмотра избранного                                          | 'false'                     | -              |
| API_HOST_ACM      | Адрес сервера DRE Account Manager (ACM) - для<br>получения информации пользователя и списка<br>прав             |                             | +              |
| THEME             | Цветовая тема веб-интерфейса                                                                                    | 'GSTheme'                   | _              |
| PRODUCT_CODE      | Код продукта для авторизации через единое окно авторизации                                                      |                             | -              |
| PRODUCT_VERSION   | Отображается версия продукта в формате: v. X.Y.Z, где X - мажорная версия, Y - минорная версия, Z - номер патча | •••                         | _              |
| SSO_ACTIVE        | Включить режим работы: Авторизация через<br>единое окно авторизации                                             | 'false'                     | -              |
| SSO_HOST          | Адрес веб-интерфейса единого окна авторизации                                                                   | 1.1                         | _              |
| TOKEN_NOTIFY_TIME | За сколько минут нужно уведомить пользователя об истечении жизни токена (показ нотификации)                     | '5'                         | -              |

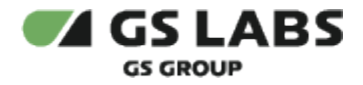

#### 4.6. Настройка для работы папки со статичными файлами

Для работы с созданной папкой project-static-data нужно внести соответствующие изменения в следующих файлах:

1. В файле production.yaml:

```
dirConfig:
enabled: true
mountPath: "/code/dist/project-static-data/"
```

2. В файле .gitlab-ci.yml:

```
install_project_data:
 stage: before
 script:
 - |
     if kubectl get configmap project-config -n $NAMESPACE > /dev/null 2>&1; then
     kubectl delete configmap project-config -n $NAMESPACE
     fi
     - kubectl create configmap project-config --from-file=project-static-data/ -n $NAMESPACE
```

#### 4.7. Настройка доступа пользователя к сервисам

Доступ к сервисам настраивается в Account Manager (ACM) путем создания специальной группы прав (как и для других пользователей других систем).

PlatformUI цепляется к уже созданным правам на определенные интерфейсы. Иными словами, если в Account Manager для продукта (например, Система условного доступа DREGUARD) добавлен сервис (например, "dre\_platformui"), то PlatformUI использует этот сервис (dre\_platformui) для понимания наличия прав на продукт (Система условного доступа DREGUARD).

#### 4.8. Развертывание системы

Развертывание PlatformUI осуществляется в Gitlab CI/CD:

- 1. В боковом меню выбрать Build (на панели слева) -> Pipelines.
- 2. Запустить pipline, путем нажатия на шаг init (кнопка ">>"). Во всплывающем окне нажать кнопку Play.
- 3. Дождаться окончания операции.

#### © ООО "Цифра", 2024

Документация "DRE Advanced Media Platform UI. Руководство по установке" является объектом авторского права. Воспроизведение всего произведения или любой его части воспрещается без письменного разрешения правообладателя